## Lateral Flow testing

(August/September 2021)

# Site ID: MESY

### **How to Register**

#### If you have a smartphone with data:

 Use your camera to scan the QR code or go to <u>www.gov.uk/enter-lateral-flow-test</u>. Click "Start Now" and choose to register for yourself.

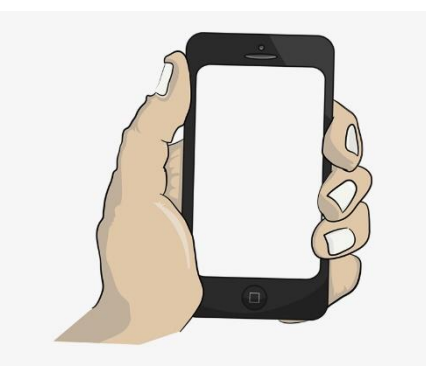

- 2) You can now choose to set up an account, this may save time for when you are tested again. However, you can **continue without an account**.
- 3) You will need to enter the barcode reference number that has been stuck onto your registration card – you can use the camera on your phone to scan this into the form. You have two more copies of this barcode, which you will give to the person processing your test. You will keep your registration card as a record of your test.
- 4) You are then asked for the test site's ID, which is **MESY**.
- 5) On the next question answer "No" to the question; "Are you doing 7-day repeat testing?"
- 6) Then select "**Today**" as the date of the test. You must also give the hour of the day, if it is 11.45am, select 11 as the hour.
- 7) Complete the rest of the questions ready for starting the test.

#### If you do not have a smartphone with data:

• Keep the registration card and pack with you and take it to the member of staff (registration assistant) who will complete the registration for you in advance of your test.

#### Following your test

- You should receive an e-mail to the e-mail provided on registering for your test confirming the result. You should also receive a text to the mobile number provided.
- You should use the second set of barcodes to register in advance for your next in-school test. You can do this no more than 1 day before the day the test is due.

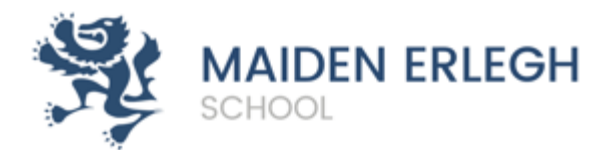